| 致    | Epson 愛用者    |
|------|--------------|
| 文件來源 | Epson 客服中心   |
| 主題敘述 | 如何複印 ID 卡?   |
| 適用機型 | L4260, L5290 |

内文說明:如何掃描身份證件 (ID) 的兩面,並複印在 A4 紙張的同一頁面。

範例機型:L4260

步驟1:從控制面板主畫面選取 [複印],按下「OK」鍵。

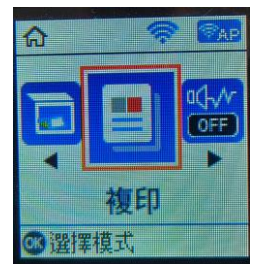

步驟 2:設定複印份數,選取 [彩色] 或 [黑白] 複印,按下「OK」鍵。

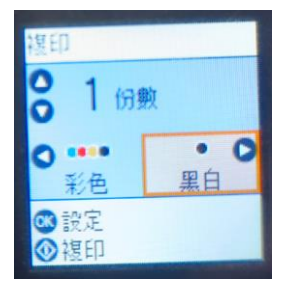

步驟3:請使用「▼」箭頭,選取 [ID 卡複印]。

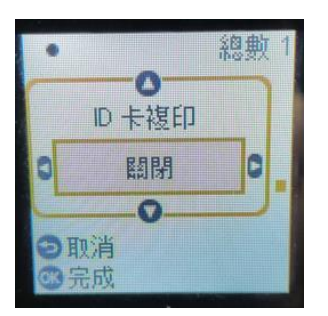

步驟4:使用「▶」箭頭,選擇 [開啟],按「OK」鍵,然後按下「**◇**」鍵。

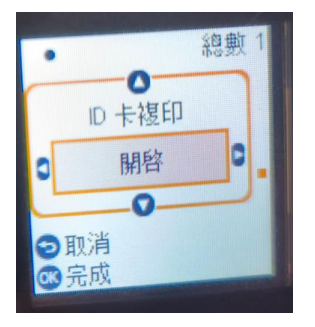

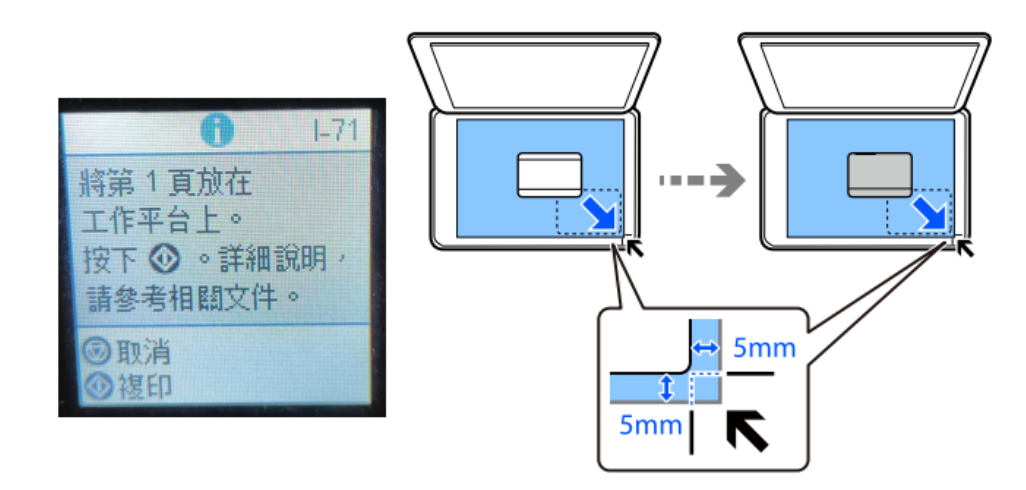

步驟 6:請參考下圖,請將身份證件(背面朝下),放置在距離工作平台角落標記 5mm 的位置,然後按下 「 ◆ 」鍵。

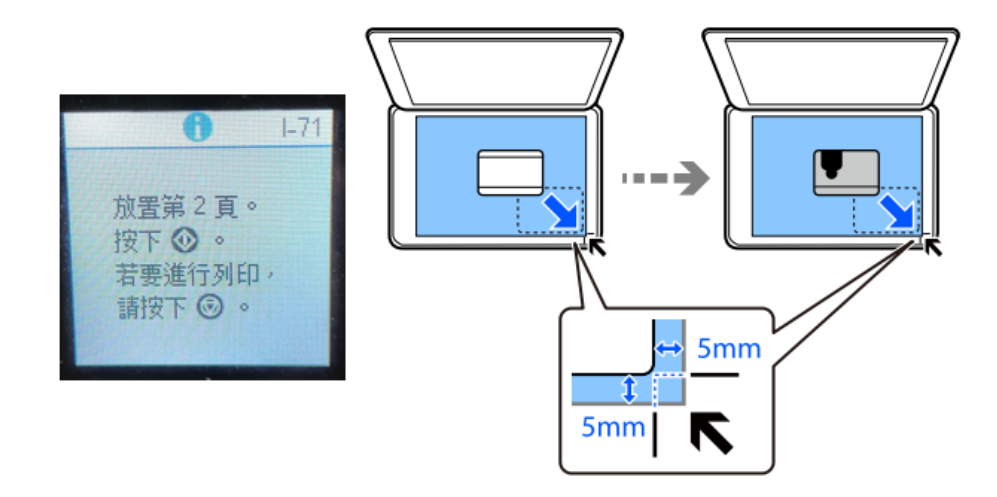

## 步驟7:等候複印完成。

---End----